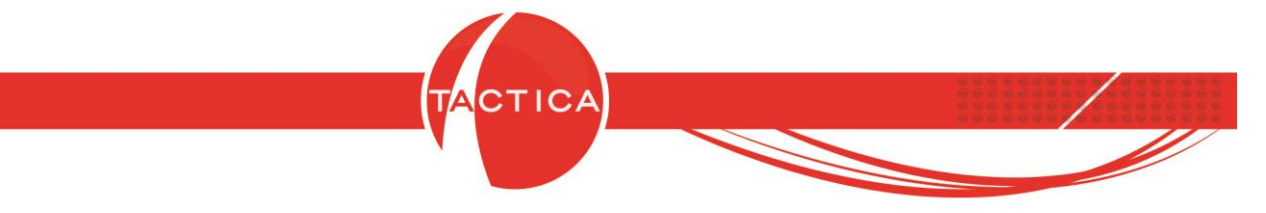

## Parámetros para Facturación Electrónica

# Índice General

| Certificado Digital | 2  |
|---------------------|----|
| Datos Fiscales      | 5  |
| Talonarios          | 8  |
| Autorización        | 11 |

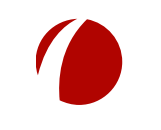

Hoja 1 de 12 - 18/02/2019

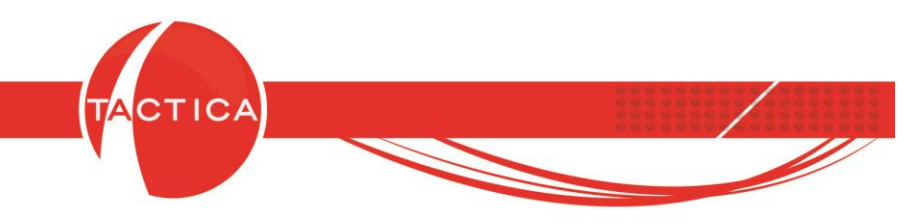

## **Certificado Digital**

Lo primero que debemos tener en cuenta para poder facturar electrónicamente desde TACTICA es generar en AFIP un Certificado Digital para facturación electrónica de la Razón Social correspondiente.

Sobre este punto pueden consultar con el área de Soporte Técnico para que les indiquen los datos que necesitaríamos para hacerlo nosotros en caso de que así lo deseen.

Por otro lado en AFIP también se deben dar de alta los puntos de venta que utilicen para este tipo de facturación (por ejemplo de tipo "RECE para aplicativo y web services", "Comprobantes de Exportación - Web Services", "Bonos Fiscales Electrónicos - Web Services", etc. según corresponda).

Además se deberá instalar un archivo de Facturación Electrónica en todas las PCs en que se deban autorizar facturas electrónicas. En las demás no será necesario hacerlo. Este archivo pueden pedirlo directamente en el área de Soporte Técnico.

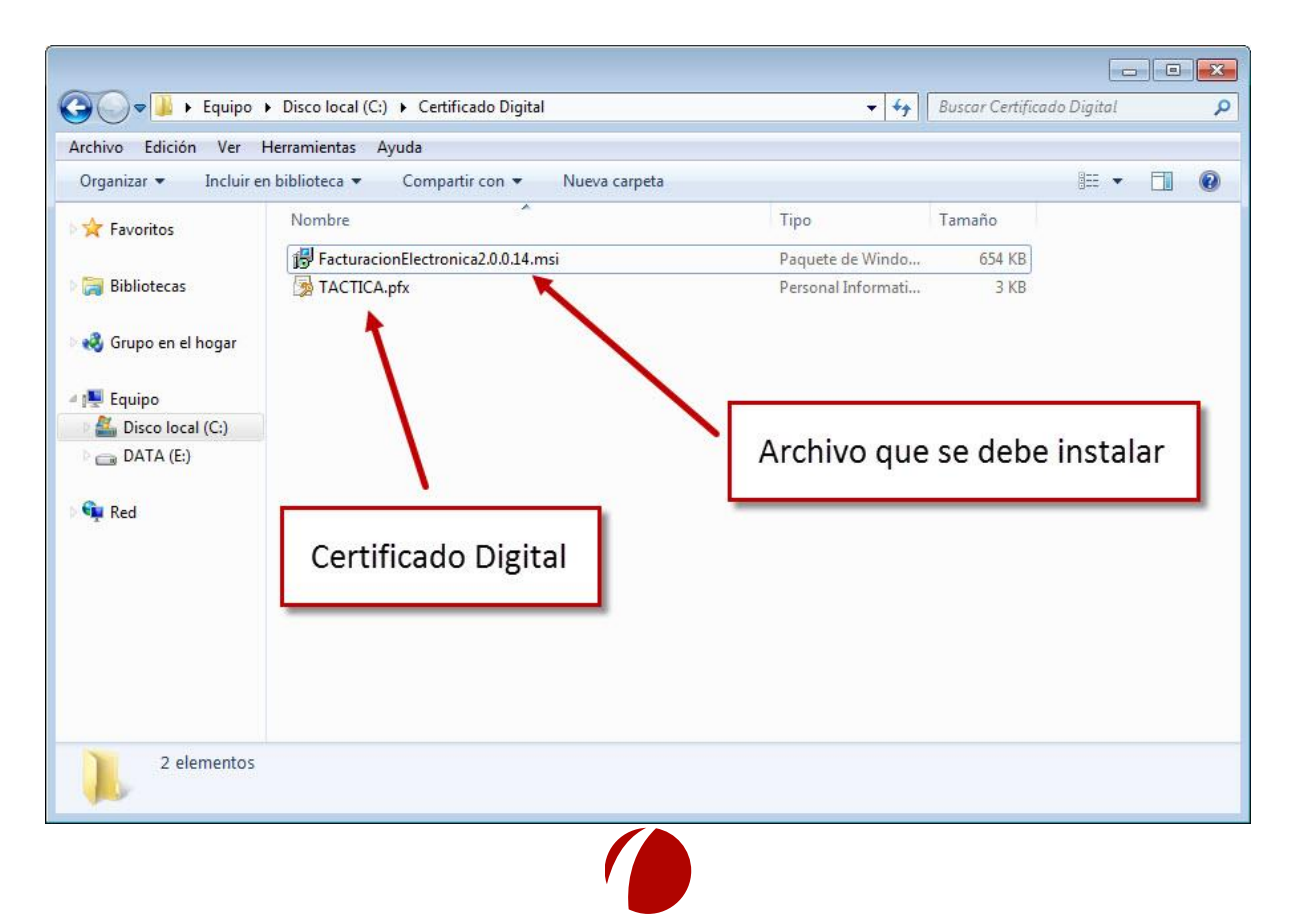

Hoja 2 de 12 - 18/02/2019

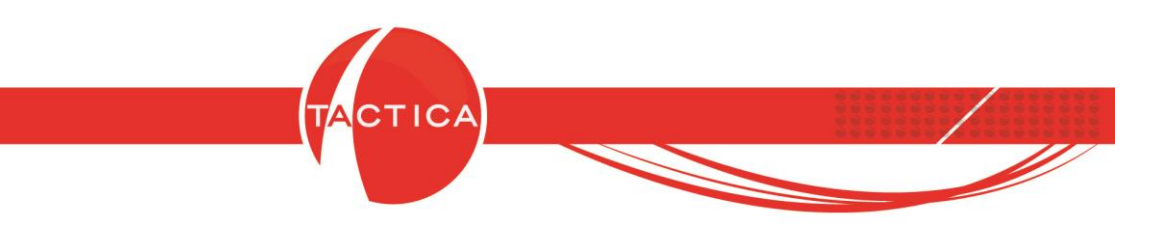

Una vez que tengamos generado el Certificado Digital debemos ingresar al Administrador de TACTICA para instalarlo.

Dentro del Administrador debemos ingresar en la zona izquierda a la carpeta "Módulos" y luego a Facturación – Adicionales – Facturación Electrónica.

Se debe instalar el Certificado dentro del "Modo de Producción" que se encuentra en la zona inferior, seleccionando también la Razón Social correspondiente.

| 🗞 🥫 🎎                                                                                                    | Sesiones Reportes                                                                                                    | Desduplicador Ca                                                                         | rpeta compartida Salir |                                                                                                 |                                                 |
|----------------------------------------------------------------------------------------------------|----------------------------------------------------------------------------------------------------|------------------------------------------------------------------------------------------|------------------------|-------------------------------------------------------------------------------------------------|-------------------------------------------------|
| Administrador Importadores Herramientas Calendario Herramientas Calendario Herramientas Calendario Herramientas Compañas Herramicas Herramicas | Adicionales<br>Armado de de<br>Facturación e<br>Opciones de Facturació<br>Razón Social BACK<br>Modo de Homok<br>Certificado<br>Clave Privada<br>Password<br>Código de Cliente<br>Servidor<br>Clave Privada<br>Password<br>Código de Cliente<br>Servidor | talles<br>lectónica<br>corranzas<br>n Electrónica<br>UP LATINA S.A.<br>ogación (Pruebas) | Sele<br>y bu           | Guardar cambios<br>eccionamos la Raz<br>uscamos y seleccio<br>Certificado en "Mo<br>Producción" | c <mark>ón Social</mark><br>onamos el<br>odo de |

Luego de seleccionar la Razón Social y el Certificado Digital se debe utilizar la opción "Guardar Cambios" para que se tome correctamente.

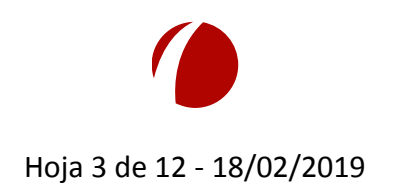

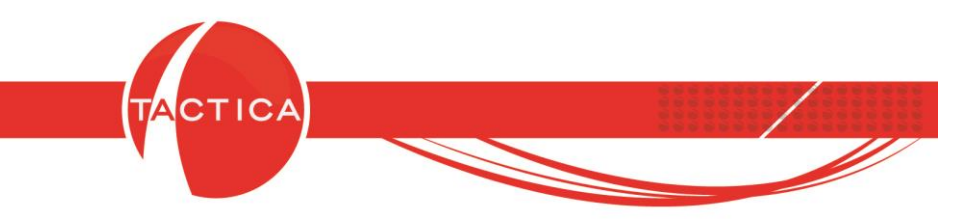

Dentro del Administrador debemos ingresar también en **Parámetros** y luego en la opción **Monedas** para indicar el Código Electrónico de cada una de las monedas con las que se va a facturar electrónicamente.

Luego debemos utilizar la opción "Guardar".

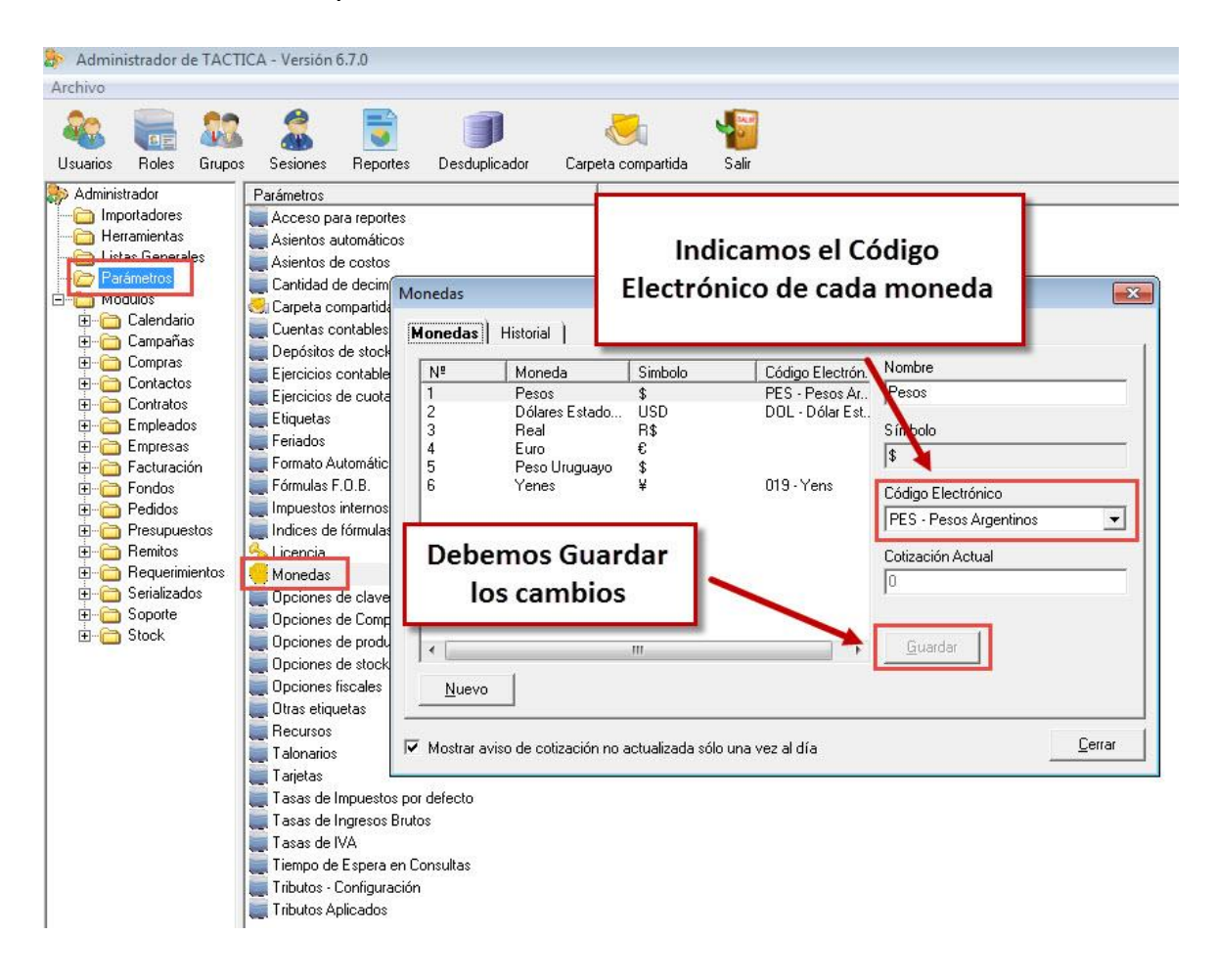

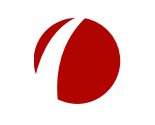

Hoja 4 de 12 - 18/02/2019

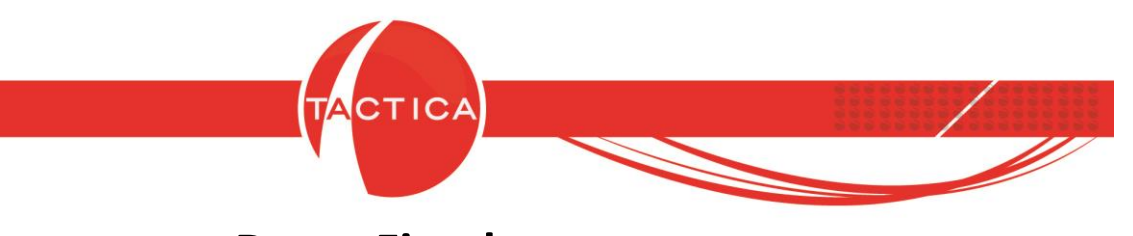

#### **Datos Fiscales**

Debemos tener cargados los datos fiscales de todas las empresas a las que necesitamos facturarles.

Esto es necesario también para la empresa madre del sistema.

Para cargar estos datos debemos ingresar primero al módulo de Empresas y desde aquí buscar y seleccionar la empresa correspondiente. Una vez seleccionada, debemos ingresar en la solapa **Fiscal** a la derecha del listado y finalmente presionar "**botón derecho – Nuevo**" dentro del espacio en blanco.

| 🥚 TACTICA Versió | n 6.7.0 - [Empresas]            |                  |                 |                   |               |                               |                 |                    |
|------------------|---------------------------------|------------------|-----------------|-------------------|---------------|-------------------------------|-----------------|--------------------|
| Archivo Ver      | Módulos Operaciones General Acc | esorios Ventana  | Acerca de       | 0                 |               |                               | -               |                    |
| E Módulo         | de Empresas 🧃                   | oporte Presupues | itos Serializad | os Campañas       | Cuota Re      | portes Stock                  | Pedidos I       | acturación Fon     |
|                  | [[[odos]                        | -                | Empresa BAC     | KUP LATINA        |               |                               |                 | Tell               |
| Stock            |                                 | -                | Calle           |                   |               |                               | 1               | ► Tell             |
| Empresas         |                                 | al 94 de 94      | Ničerana I      | Piso              |               | Dto                           | Torre           |                    |
| <u>a</u>         |                                 |                  | País            |                   | 1             |                               |                 | Tax<br>→ Sitio Web |
| <b>U</b> D       | Emprope /                       |                  | Provincia       |                   |               | <sup>-</sup> Cod Jurisdicción |                 | <br>Fuente         |
| Todo             | BACKLIP LATINA                  |                  |                 |                   |               | 9                             | l               |                    |
| 0                | CANAL A                         |                  |                 |                   |               |                               | -               | Bloqueado          |
| <u> </u>         | CANAL B                         |                  | Localidad       |                   |               | CP                            |                 | Perfil             |
| Puese Empreses   | COMPETIDOR A                    |                  | Región          |                   |               |                               |                 | •                  |
| Duscai Empresas  |                                 | E                |                 |                   |               |                               |                 | )                  |
| 2                |                                 |                  | Lontactos   N   | otas Detalles     | Fiscal   Cobi | ranzas   Comerc               | cial   Hesume   | n   Cuota   Info   |
| <b>e</b>         | CONSULTOBAA                     |                  | Razón Social    | ND                | o Impuesto 1  |                               | Condición de ve | nta C              |
| Buscar Contactos | CONSULTORA K                    |                  | Nuevo           |                   |               |                               |                 |                    |
| 1.00             | EMPRESA A                       |                  | Modifica        |                   |               |                               |                 |                    |
| 1                | EMPRESA AA                      |                  | -               |                   |               |                               |                 |                    |
|                  | EMPRESA AAB                     |                  | Eliminar        |                   |               |                               |                 |                    |
| Nuevo            | EMPRESA AAV                     |                  | Decdunli        | car               |               |                               |                 |                    |
| 100              | EMPRESA AAW                     |                  |                 |                   |               |                               |                 |                    |
|                  | EMPRESA AAX                     |                  | Exportar        | a 🕨               |               |                               |                 |                    |
| Eliminar         | EMPRESA AAY                     |                  |                 |                   |               |                               |                 |                    |
| 100              | EMPRESA AAZ                     |                  |                 |                   |               |                               |                 |                    |
| - <b>-</b>       | EMPRESA ABU                     |                  | *               |                   |               |                               |                 |                    |
| 666              | EMPRESA ALE                     | 2                |                 |                   |               | . 1.0                         |                 | ) <u> </u>         |
| Organigrama      | EMPRESA B                       |                  | Pendientes      | Historial   Docur | mentos   Pres | upuestos   Sop                | orte   Pedido:  | E   Facturación    |
|                  | EMPRESA BB                      |                  | Fecha           |                   | Hora          |                               | Usuario         |                    |
|                  | EMPRESA C                       |                  |                 |                   |               |                               |                 |                    |
| Análisis         | EMPRESA CARLE                   |                  |                 |                   |               |                               |                 |                    |
| , inducto        | EMPRESA CALE                    |                  |                 |                   |               |                               |                 |                    |
|                  | EMPRESA CC                      |                  |                 |                   |               |                               |                 |                    |
|                  | EMPRESA CCA                     | *                |                 |                   |               |                               |                 |                    |
|                  | Buscar                          | 8                | • [             | m                 |               |                               |                 |                    |
| 94 Registro(s)   |                                 |                  |                 |                   | k             | للأ                           |                 |                    |

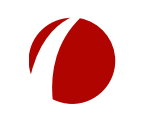

Hoja 5 de 12 - 18/02/2019

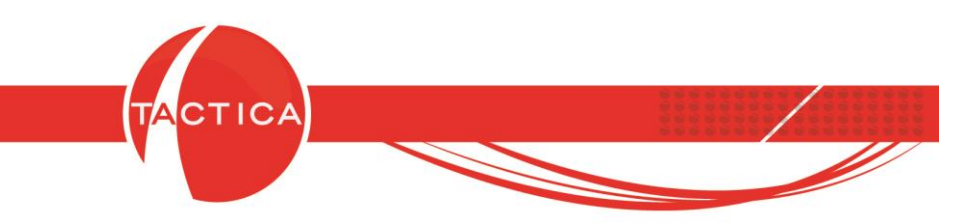

En la solapa **Principal** tenemos que indicar la **Razón Social, Número de CUIT y Tipo de impuesto uno**. Los demás datos pueden completarse también pero no son necesarios para poder facturar.

| Solapa           | Princ    | ipal s Calendario        | Soporte       | Presupuestos    | Serializados      | <b>gg</b><br>Campañas | Cuota            | Neportes | Stock       | Pedidos      | Factura  |
|------------------|----------|--------------------------|---------------|-----------------|-------------------|-----------------------|------------------|----------|-------------|--------------|----------|
| Charle           | lliogosi |                          |               | ▼ Em            | presa BACKUP      | LATINA                |                  |          |             |              |          |
| Empresas         | [Todos]  |                          |               | ▼ Cal           | e                 |                       |                  | _        |             | 1            | •        |
| Linpicodo        | 100 -    | Siscal                   |               |                 |                   |                       | -                | 🕳 Dto    |             | Torre        |          |
| in .             |          | Principal   Claste   Pr  | wooder Ì Ti   | ibutos Ìlato Ìl | ofo 2 Ì. Auditori | - 1                   |                  |          |             |              | - +      |
| 10               |          | Parón Social             |               |                 | nio z   Additori  | -                     |                  | Cod J    | urisdicción | <b></b>      |          |
| Todo             | BACKLIE  | hazon social             | BACKUPLA      | .TINA S.A.J     |                   |                       |                  |          |             | 1            |          |
| 0                | CANAL    | Número de Cliente        |               |                 |                   |                       |                  |          | -           |              |          |
| <u> </u>         | CANAL    | Número de Proveedor      |               |                 |                   |                       |                  |          | CP          |              | <u> </u> |
| Buscar Empresas  | COMPE    | Número de Canal          |               |                 |                   |                       |                  |          |             |              | <u> </u> |
|                  | COMPE    | Número de Cliente Propio | 1             |                 |                   |                       |                  | -        | ) Comoro    | ial Ì Room   |          |
|                  | COMPE    | CUIT                     | 30,2244668    | 8.8             |                   |                       |                  |          |             | andición de  |          |
| <b>9</b>         | CONSU    | Tipo de impuesto uno     | 100 2244000   | 2.07            |                   |                       | 10               |          |             | ondicion de  | venia    |
| Buscar Contactos | CONSUL   | Tipo de implicato dito   | Argentina - L | .011            |                   |                       |                  |          |             |              |          |
|                  | EMPRE    | de impuesto uno          |               | 🔰 🕨 Validar cad | la x días 🛛 🦻     | 0                     |                  |          |             |              |          |
| 10               | EMPRE    | Ingresos Brutos          |               |                 |                   |                       |                  | -        |             |              |          |
| Nuevo            | EMPRE    | Tipo Ingresos Brutos     | I             |                 |                   |                       | 12               | 1        |             |              |          |
| 1000             | EMPRE    | Adicional 1              |               |                 |                   |                       |                  | -        |             |              |          |
| 1                | EMPRE    | Adicional 1              |               |                 |                   |                       |                  | -        |             |              |          |
|                  | EMPRE    | Adicional 2              | 1             |                 |                   |                       |                  |          |             |              |          |
| Liminar          | EMPRE:   | Dirección                | Direccion Ini | icial:          |                   |                       | •                |          |             |              |          |
|                  | EMPRE    | Correo                   |               |                 |                   |                       | •                | 1        |             |              |          |
| 659              | EMPRE    | Teléfono                 | <u> </u>      |                 |                   |                       |                  |          |             | X.           |          |
| Organigrama      | EMPRE    | Responsable Fiscal       | <u></u>       |                 |                   |                       |                  | upuesto  | os   Sopo   | orte   Pedia | dos   Fa |
|                  | EMPRE    | 🖂 Defecto                | 1             |                 |                   |                       |                  |          |             | Usuario      |          |
|                  | EMPRE    |                          |               |                 |                   |                       |                  |          |             |              |          |
| Análisis         | EMPRE    | Bloqueado                |               |                 |                   |                       |                  |          |             |              |          |
|                  | EMPRE    | *                        |               |                 |                   |                       |                  | -        |             |              |          |
|                  | EMPRE    |                          |               |                 |                   | Aceptar               | <u>C</u> ancelar |          |             |              |          |
|                  | EMPRE    |                          |               |                 |                   |                       |                  |          | 7           |              |          |
| 0                | Buscar   |                          |               |                 |                   | III                   |                  |          |             |              |          |

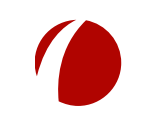

Hoja 6 de 12 - 18/02/2019

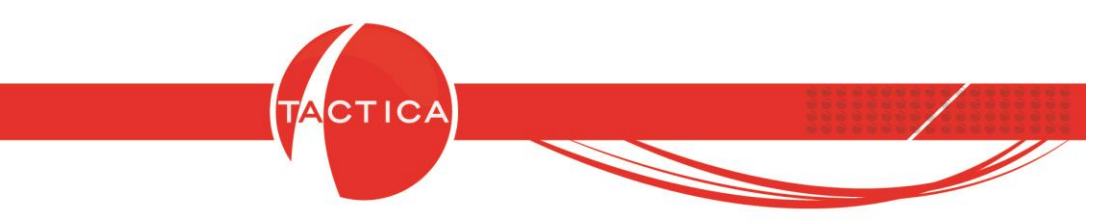

En las solapas **Cliente** y **Proveedor** de la misma ventana **Fiscal** debemos indicar también la Condición.

| TACTICA Versi    | ón 6.7.0 - [E | mpresas]            |               |                |          |             |                      |                  |          |             |              |           |
|------------------|---------------|---------------------|---------------|----------------|----------|-------------|----------------------|------------------|----------|-------------|--------------|-----------|
| 🥼 Archivo Ver    | Módulos       | Operaciones Genera  | al Accesorios | Ventana        | Acerca d | e           |                      |                  |          |             |              |           |
| solapas          | s Clien       | te/Proveed          | or porte      | Presupue:      | stos Se  | erializados | <b>S</b><br>Campañas | Cuota            | Neportes | Stock       | Pedidos      | Facturac  |
| L                |               |                     |               | -              | Empresa  | BACKUP      | LATINA               |                  |          |             |              |           |
| Stock            | [Indos]       |                     |               | -              | Calle    | · ·         |                      |                  |          |             | 1            |           |
| Empresas         |               | Fiscal              |               | ioral.         | 00.00    | -de-        |                      |                  | Dto      | _           |              |           |
|                  |               |                     |               |                |          |             |                      |                  |          | 1           | L            | — . (     |
|                  |               | Principal Cliente   | Proveedor   T | ributos   Info | ) Info 2 | Auditoría   |                      |                  |          |             |              | <u> </u>  |
| Todo             | Empresa       | Condición de Venta  | Responsable   | e Inscripto    |          |             |                      | )                | Cod      | urisdicción |              | F         |
| 1000             | BACKUF        | Limite de credito   | 0             |                |          |             |                      |                  | -        |             |              | E         |
|                  | CANALI        | Moneda              |               |                |          |             |                      |                  |          | CP          | -            |           |
| <b>9</b> 2       | COMPE         | Facha airra finad   | -             |                |          |             |                      | -                |          |             | 1            |           |
| Buscar Empresas  | COMPE         | r echa ciene iiscai |               |                |          | Luent       | as Contables         |                  |          |             |              |           |
| 0                | COMPE         |                     |               |                |          |             |                      |                  | anzas    | ) Comerc    | sial   Resu  | men   Cuc |
| <u> </u>         | COMPE         |                     |               |                |          |             |                      |                  |          | 0           | Condición de | venta     |
| Buscar Contactos | CONSUL        |                     |               |                |          |             |                      |                  |          |             |              |           |
|                  | EMPRE         |                     |               |                |          |             |                      |                  |          |             |              |           |
| in .             | EMPRE         |                     |               |                |          |             |                      |                  |          |             |              |           |
| 0                | EMPRE         |                     |               |                |          |             |                      |                  |          |             |              |           |
| Nuevo            | EMPRE         |                     |               |                |          |             |                      |                  |          |             |              |           |
|                  | EMPRE         |                     |               |                |          |             |                      |                  |          |             |              |           |
|                  | EMPRE         |                     |               |                |          |             |                      |                  |          |             |              |           |
| Eliminar         | EMPRE         |                     |               |                |          |             |                      |                  |          |             |              |           |
|                  | EMPRE         |                     |               |                |          |             |                      |                  |          |             |              |           |
|                  | EMPRE         |                     |               |                |          |             |                      |                  |          |             |              |           |
| 669              | EMPRE         |                     |               |                |          |             |                      |                  |          |             | Ň            |           |
| Organigrama      | EMPRE         |                     |               |                |          |             |                      |                  | upuest   | os   Sop    | orte   Ped   | dos   Fac |
|                  | EMPRE         |                     |               |                |          |             |                      |                  |          |             | Usuario      |           |
|                  | EMPRE         |                     |               |                |          |             |                      |                  |          |             |              |           |
| Análisis         | EMPRE         |                     |               |                |          |             |                      |                  |          |             |              |           |
| Andiois          | EMPRES        | -                   |               |                |          |             |                      |                  |          |             |              |           |
|                  | EMPRE         |                     |               |                |          |             | Aceptar              | <u>C</u> ancelar |          |             |              |           |
|                  | EMPRE         |                     |               |                | 1        |             |                      |                  |          |             |              |           |
| Compras          | Buscar        |                     |               | •              | •        |             | m                    |                  |          |             |              |           |
| 94 Registro(s)   |               |                     |               |                |          |             |                      |                  | dia .    |             |              |           |

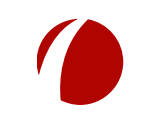

Hoja 7 de 12 - 18/02/2019

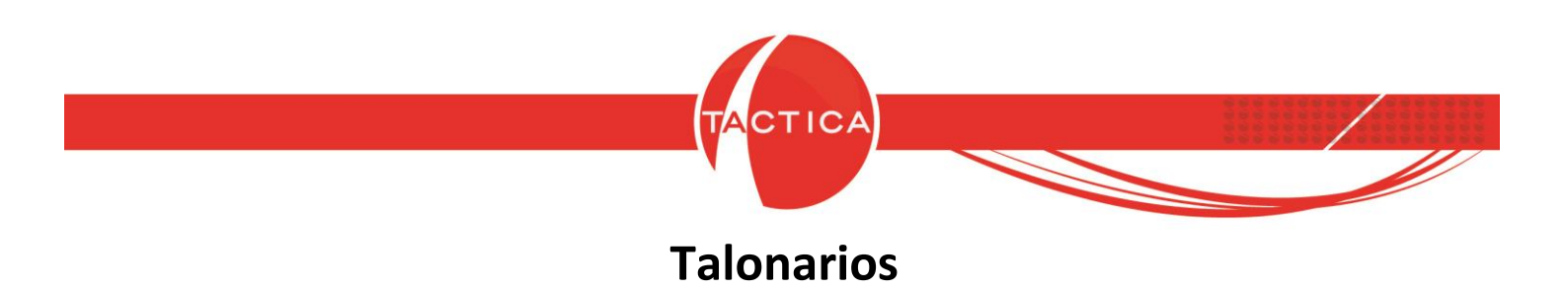

Para dar de alta los talonarios necesarios para facturar electrónicamente debemos ingresar al menú **General** que se encuentra en la zona superior de la pantalla de TACTICA y luego en la opción de "**Talonarios**".

| 🔴 TACTICA Versió | on 6.7.0 - [Empresas] |                                                                                                    |                                          |
|------------------|-----------------------|----------------------------------------------------------------------------------------------------|------------------------------------------|
| 🦺 Archivo Ver    | Módulos Operaciones   | General Accesorios Ventana Acerca de                                                                                                    |                                          |
| Empresas Contac  | tos Correo Plantillas | Análisis de Correos programados<br>Análisis general del sistema                                                                                                    | Campañas Cuota Reportes S                |
| General          | [Todos]               | Busqueda Global                                                                                                    | LATINA                                   |
| Stock            | [Todos]               | Carpeta Compartida                                                                                                    | ina                                      |
| Empresas         |                       | Centro de Información                                                                                                    | Pico E                                   |
|                  |                       | Contactos No Contactados                                                                                                    | 1160 5 200                               |
|                  |                       | Correos programados                                                                                                    | 1                                        |
| Tada             | Empresa /             | Ejecutar Correos programados                                                                                                    | vires Cod Jurisc                         |
| 1000             | BACKUP LATINA         | Empresas No Contactadas                                                                                                    | ederal                                   |
| 2                | CANAL A               | Filtros                                                                                                    | lás                                      |
| <b>9</b>         |                       | Factor and a second second sec |                                          |
| Buscar Empresas  | COMPETIDOR B          | Formato                                                                                                    |                                          |
| ~                | COMPETIDOR C          | Grupos de Contactos                                                                                                    | Detalles   <b>Fiscal</b>   Cobranzas   C |
| <u>a</u>         | COMPETIDOR D          | Grupos de Empresas                                                                                                    | Nro Impuesto 1                           |
| Russer Contactos |                       | Importar Productos                                                                                                    | KENTO 30-88888788-6                      |
| Duscal Contactos | EMPRESAA              | Lista de Actividades                                                                                                    | A. 30-70809626-8                         |
| in .             | EMPRESA AA            | Monedas                                                                                                    |                                          |
| 10               | EMPRESA AAB           | Notas Generales                                                                                                    |                                          |
| Nuevo            | EMPRESA AALE          | Panel de control                                                                                                    |                                          |
|                  | EMPRESA AAV           | chic                                                                                                    |                                          |
|                  | EMPRESA AAX           | SIVIS                                                                                                    |                                          |
| Eliminar         | EMPRESA AAY           | Selecciones Frecuentes                                                                                                    |                                          |
| E minindi        | EMPRESA AAZ           | Sesiones                                                                                                    |                                          |
|                  |                       | Tabla Dinámica                                                                                                    |                                          |
| 629              | EMPRESA ALE           | Talonarios                                                                                                    |                                          |
| Organigrama      | EMPRESA B             | I rasladar Actividades no Completadas                                                                                                    | al Documentos Presupuestos               |
|                  | EMPRESA BB            | Visualizador de Consultas SQL                                                                                                    | Hora                                     |
|                  | EMPRESA C             |                                                                                                    | p a.m. 11:00:00 a.m.                     |
| Análisis         | EMPRESA CABJ          |                                                                                                    |                                          |

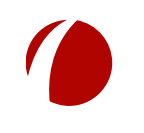

Hoja 8 de 12 - 18/02/2019

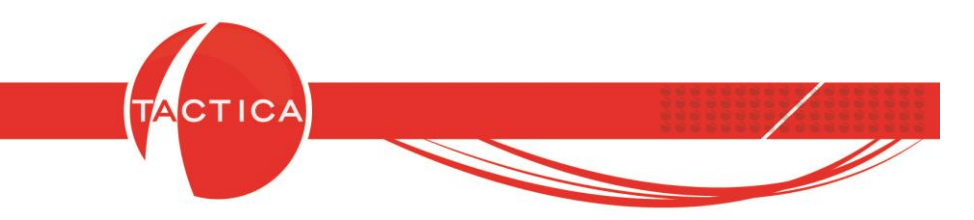

Al ingresar en esta ventana debemos seleccionar la **Razón Social** para la que vamos darlos de alta y luego presionar "**botón derecho – Nuevo**" en la zona inferior.

| Talonarios           |                                         |           |
|----------------------|-----------------------------------------|-----------|
| Búsqueda Opcion      | es )                                    |           |
| Razón Social         | BACKUP LATINA S.A.                      | - × • 🛛 🧼 |
|                      | 🔽 Inicuir bioqueados 🦵 Solo Disponibles | Buscar    |
| Fecha de Vencimiento | Todos los días                          | •         |
| Desde                | _1_1                                    |           |
| Hasta                | _1_1                                    | Lerrar    |
| Tipo                 | [Todos]                                 | •         |
| Sucursal             |                                         |           |
| Razón Social         | Tipo                                    | Sucursal  |
| Nuevo                |                                         |           |
| Modificar            |                                         |           |
| Eliminar             |                                         |           |
| Exportar a           |                                         |           |
| •                    | ·III                                    | ۲         |
|                      |                                         |           |

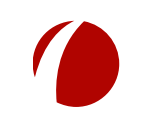

Hoja 9 de 12 - 18/02/2019

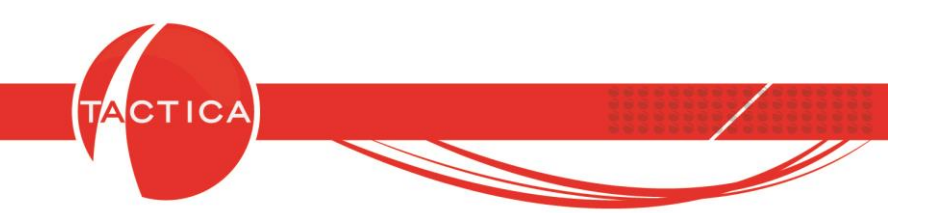

Al ingresar en la ventana de creación del Talonario debemos indicar la **Razón Social, Tipo, Sucursal, Desde, Hasta y Fecha de Vencimiento** del mismo. Los demás datos no son obligatorios.

El **"Tipo"** de talonario debe tener la leyenda "Electrónica" porque sino se utilizará solo para facturas comunes. Lo mismo para las Notas de Crédito/Débito.

La **"Sucursal"** debe ser el mismo punto de venta que se haya habilitado en AFIP para este tipo de facturas.

| Razón Social             |                                                        |
|--------------------------|--------------------------------------------------------|
| Тіро                     | FEA - Factura de Venta A - Electrónica                 |
| Modelo Impresora         |                                                        |
| Serie                    |                                                        |
| Sucursal                 | 0000                                                   |
| Dirección de Sucursal    | × ×                                                    |
| Desde                    | 0000000                                                |
| Hasta                    | 0000000                                                |
| Próximo Número a Emitir  | 0000000                                                |
| Cantidad máxima de ítem: | 3 0                                                    |
| Fecha Vencimiento        |                                                        |
| CAI                      | 0                                                      |
| Número de Autorización   | 0                                                      |
| Fecha de Autorización    |                                                        |
| 🔲 Es Bono Fiscal (Solo F | actura Electrónica) 👘 Informar Traslado (Solo Remitos) |
| Excluir de Facturación   | (Solo Pedidos/Remitos)                                 |
| 🔲 Bloquear               | Cuentas Contables                                      |
| Usuarios habilitados 🗍   | Modificar                                              |
| I Todos                  |                                                        |
|                          | Eliminar                                               |
|                          |                                                        |
| ļ                        |                                                        |
|                          |                                                        |

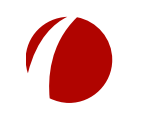

Hoja 10 de 12 - 18/02/2019

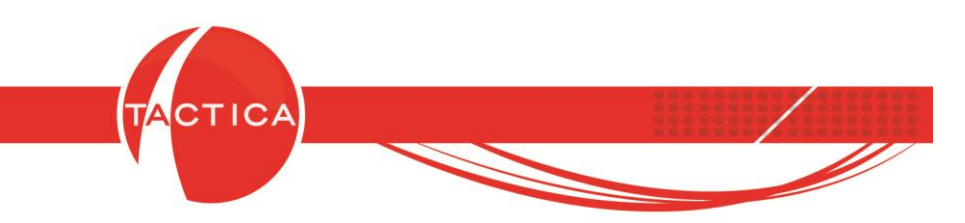

### Autorización de los comprobantes

La factura electrónica se podrá autorizar inmediatamente luego de darla de alta en el sistema. Debemos asegurarnos de tener seleccionado el Talonario de **Factura Electrónica** dado de alta previamente (o el Talonario de **Nota de Crédito o Débito** Electrónica si corresponde).

|         |             | CANAL A           | 2                           | <ul> <li>Razón Social del Sistem</li> </ul> | BACKUP LATINA S.A.                 |           |
|---------|-------------|-------------------|-----------------------------|---------------------------------------------|------------------------------------|-----------|
| intacto | 2           | Lozano, Virginia  | + )                         | <ul> <li>Multipropósito</li> </ul>          |                                    |           |
| azón S  | iocial      | CANAL A SA        |                             | Talonario                                   | FEA - Factura de Venta A - El      | ectrónica |
| recció  | n           | Direccion Inicial |                             | Factura                                     | 0004 🚽 00000000                    |           |
| léfonc  | )           | 54 0351           | 4562-4598                   | – Percepción Ganancia                       |                                    |           |
| cha d   | e Validació | ón 🛛              |                             | -                                           | /                                  |           |
| ms )    |             | ión ]             |                             |                                             | naditual a los productos al agrega | anos      |
| m       | Cantidad    | Cantidad Unidad   | Código Descripción          | recio                                       | Precio Final                       | Costo     |
|         | 100         | 0 UNIDAD          | ) CDQ-80CN Discos Compactos | 15,00                                       | 1,500,00                           | 5,00      |
|         |             |                   |                             |                                             | 1.500,00                           | 500,00    |
|         |             | Seleccio          | namos el talonario          | )                                           | 0,00                               |           |
|         |             | do Eo             | ctura Electrónica           |                                             | 1.500,00                           | 500,00    |
|         |             | ue ra             | Liura Electronica           |                                             | 1,815.00                           | 500.00    |
|         |             |                   |                             |                                             |                                    |           |
|         |             | _                 |                             |                                             |                                    |           |
|         |             |                   |                             |                                             |                                    |           |
|         |             |                   |                             |                                             |                                    |           |
|         |             |                   |                             |                                             |                                    |           |
|         |             |                   |                             |                                             |                                    |           |

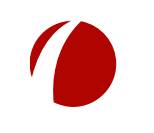

Hoja 11 de 12 - 18/02/2019

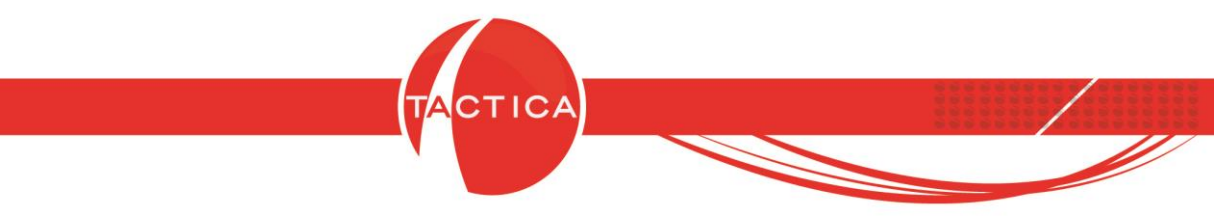

Al generar la factura se abrirá una nueva ventana que nos permitirá autorizarla en el momento. Si lo deseamos también podemos dejar la autorización para más adelante (por ejemplo en los casos en que se pierde conexión a internet).

|        | 5a                | CANAL A                   |                         | • B                  | azón Social del Sistema | BACKUP LATINA S.A.            |               |
|--------|-------------------|---------------------------|-------------------------|----------------------|-------------------------|-------------------------------|---------------|
| Contac | oto               | Lozano, Virginia          | 3                       | + ▶ M                | ultipropósito           |                               |               |
| Razón  | Social            | CANAL A SA                |                         | • T.                 | alonario                | FEA · Factura de Venta A · El | ectrónica     |
| )irecc | ión               | Direccion Inicia          | l                       |                      |                         |                               |               |
| eléfo  | no                | 54 0351                   | 4562-4598               | C; ] a               |                         |                               |               |
| echa   | de Validació<br>V | n  <br>er Saldos Cuenta C | Corriente Ver H         | Historia             | a factura en            | el momento                    |               |
| ems    | Exportaci         | ón                        |                         |                      |                         | 4                             |               |
| em     | Cantidad          | Cantidad Unidad           | Código Descrip          | oción<br>Compositos  | Precio                  | Precio Final                  | Costo<br>5.00 |
| 2      | 100               | 0 ONDA                    | D CDQ-00CN Discos       | compactos            | 10,00                   | 1,000,00                      | 3,00          |
|        | TACTICA           |                           |                         |                      | 23                      | 1.500,00                      | 500,00        |
|        | -                 |                           |                         |                      |                         | 1.500,00                      | 500,00        |
|        | $\bigcirc$        | Se ha generad             | o la Factura '0004-0000 | 0773'. ;Desea autori | zarla?                  | 315,00                        |               |
|        |                   |                           |                         |                      |                         | 1.815,00                      | 500,00        |
|        |                   |                           |                         |                      |                         |                               |               |
|        |                   |                           |                         |                      |                         |                               |               |
|        |                   |                           |                         | Sí                   | No                      |                               |               |
|        |                   |                           |                         | Si                   | No                      |                               |               |
|        |                   |                           |                         | Sí                   | No                      |                               |               |

Si deseamos autorizar el comprobante, debemos seleccionar la opción "Si".

Al hacerlo se abrirá una nueva ventana donde debemos utilizar la opción "Autorizar" para que el comprobante se autorice. Luego debemos **Cerrar** para finalizar con la operación.

| Talonario                                                          | FEA - Factura de Venta A - Electrónica                                                                                                    |                                                             |                            |                                   |
|--------------------------------------------------------------------|----------------------------------------------------------------------------------------------------|-------------------------------------------------------------|----------------------------|-----------------------------------|
| Factura                                                            | 0004-00000773                                                                                                    | Autoriza                                                    | Exportar XML de p          | edido de autorización y respuesta |
| Carpeta                                                            | ]                                                                                                    | <u>E</u> xportar                                            |                            | Detener                           |
| 15/02/2019                                                         | 102:08:45 p.m Conectado<br>102:08:45 p.m Agregando a la autorización                                                                                                    | el comprobante FEA                                          | Factura de Venta A - Eleci | rónica 0004-00000773              |
| 15/02/2019<br>15/02/2019<br>15/02/2019<br>15/02/2019<br>15/02/2019 | 102.0845 p.m Conectado<br>102.0845 p.m Agregando a la autorización<br>102.0845 p.m Enviando autorización de co<br>102.0846 p.m Envía contecto<br>102.0846 p.m Comprobante autorizado FEA | el comprobante FEA<br>improbantes<br>4 - Factura de Venta A | Factura de Venta A - Elect | rónica 0004-00000773              |

Si el comprobante se rechaza, nos dará el motivo también para que podamos chequearlo.

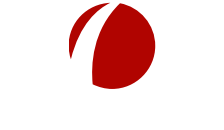

Hoja 12 de 12 - 18/02/2019